# **Supervision : Centreon 3.3**

# Présentation :

La supervision est une technique industrielle de suivi et de pilotage informatique de procédés de fabrication automatisés. La supervision concerne l'acquisition de données (mesures, alarmes, retour d'état de fonctionnement) et des paramètres de commande des processus généralement confiés à des automates programmables.

Nous allons utiliser Centreon qui est un logiciel de supervision des applications, systèmes et réseaux, basé sur les concepts de Nagios. Le cœur de Centreon est Open Source distribué sous licence GPL v2 et gratuit

## **Objectif** :

Installer un logiciel de supervision Centreon 3.3

# Pré requis :

- → Un ordinateur Linux (ici, on utilisera la Centreon 3.3).
- → Avoir une connexion internet.
- → Avoir un IP fixe pour le serveur.
- → Dans la suite du TP, le linux maître s'appelle cenreonpm.local, son adresse IP est 192.168.1.134/24.

## Plan :

- I. Installation et configuration de Centreon
- II. Utilisation de centreon
- III. Ajout d'un Windows
- IV. Ajout d'un Linux
- V. Ajout d'une vue personnalisée

I. Installation et configuration de Centreon

Suivez ces étapes :

- Passer le test
- Choisir langue/clavier
- Stockage de type classique
- Périphériques de stockages basiques
- Abandonner données
- Choisir nom
- Choisir ici « Centreon Server with database »

Après avoir mis les paquets à jour (yum -y update), on se met en ip fixe :

GNU nano 2.0.9 Fichier : /etc/sysconfig/network-scripts/ifcfg-eth0 <u>D</u>EVICE="eth0" BOOTPROTO="static" HWADDR="08:00:27:1B:DC:DE" BROADCAST="192.168.1.255" DRUMDCH31= 132.100.1423 IPADDR="192.168.1.134" NETMASK="255.255.255.0" GATEWAY="192.168.1.254" NM\_CONTROLLED="yes' ONBOOT="yes' TYPE="Ethernet" UUID="a4016d10-361f-4b0e-9658-5ce957dba08f"

Possible que nano ne soit pas installé (yum -y install nano) puis la traduction française :

[root@centreonpm network-scripts]# yum -y install centreon-lang-fr\_FR

Créer ce fichier et insérer cette ligne :

GNU nano 2.0.9 Fichier : /etc/php.d/php-timezone.ini Modifié date.timezone = Europe/Paris

2

Dans un navigateur, on se connecte via @IP\_CentOS/centreon :

| 2 - Depend | ency check up | C             | centreon          |
|------------|---------------|---------------|-------------------|
| Mo         | odule name    | File          | Status            |
| Mys        | SQL           | mysql.so      | Loaded            |
| GD         |               | gd.so         | Loaded            |
| LD/        | AP            | ldap.so       | Loaded            |
| XMI        | L Writer      | xmlwriter.so  | Loaded            |
| MB         | String        | mbstring.so   | Loaded            |
| SQ         | Lite          | pdo_sqlite.so | Loaded            |
| INT        | Ľ             | intl.so       | Loaded            |
|            |               |               | Back Refresh Next |

## On choisit centreon-engine :

| 3 - Monitoring engine information               | Centreon                  |
|-------------------------------------------------|---------------------------|
| Monitoring engine information Monitoring engine | centreon-engine T         |
| Centreon Engine directory *                     | /usr/share/centreon-engir |
| Centreon Engine Stats binary*                   | /usr/sbin/centenginestats |
| Centreon Engine var lib directory *             | /var/lib/centreon-engine  |
| Centreon Engine Connector path                  | /usr/lib64/centreon-conne |
| Embedded Perl initialisation file               |                           |
|                                                 | Back Refresh Next         |

#### Puis centreon-broker :

| 4 - Broker module information              | centreon                   |
|--------------------------------------------|----------------------------|
| Broker Module information<br>Broker Module | centreon-broker            |
| Centreon Broker etc directory *            | /etc/centreon-broker       |
| Centreon Broker module (cbmod.so) *        | /usr/lib64/nagios/cbmod.s  |
| Centreon Broker log directory *            | /var/log/centreon-broker   |
| Retention file directory *                 | /var/lib/centreon-broker   |
| Centreon Broker lib (*.so) directory *     | /usr/share/centreon/lib/ce |
|                                            | Back Refresh Next          |

Puis remplir les informations pour le compte admin :

| 5 - Ao | dmin information   | Centreor                | ו   |
|--------|--------------------|-------------------------|-----|
|        | Admin information  |                         |     |
|        | Login              | admin                   |     |
|        | Password *         |                         |     |
|        | Confirm password * | ••••••                  |     |
|        | First name *       | Pierre Marie            |     |
|        | Last name *        | Quantin                 |     |
|        | Email *            | pm.quantin@sts-sio-caen |     |
|        |                    | Back Refresh Ne         | ext |

| 6 - Database information      | C centreon        |
|-------------------------------|-------------------|
| Database information          |                   |
| Database Port (default: 3306) | 3306              |
| Root password                 |                   |
| Storage database name *       | centreon_storage  |
| Utils database name *         | centreon_status   |
| Database user name *          | centreon          |
| Confirm user password *       |                   |
|                               | Back Refresh Next |

Puis on a un récapitulatif, on clique sur finish et on se connecte en admin :

| 7 - 111 | stallation                                                                   | Centred              | n |
|---------|------------------------------------------------------------------------------|----------------------|---|
| Curren  | ntly installing database please do not interrupt this                        | process.             |   |
|         | Step                                                                         | Status               |   |
|         | Configuration database                                                       | OK                   |   |
|         | Conliguration database                                                       | Un                   |   |
|         | Storage database                                                             | OK                   |   |
|         | Storage database<br>Creating database user                                   | ОК                   |   |
|         | Storage database<br>Creating database user<br>Setting up basic configuration | ок<br>ок<br>ок<br>ок |   |

On va tout de suite se mettre en français (penser à sauvegarder):

| <pre><c 1<="" centreon="" pre=""></c></pre> |                                          |                              |  |  |  |  |  |  |  |
|---------------------------------------------|------------------------------------------|------------------------------|--|--|--|--|--|--|--|
| Home Monitoring Repo                        | orting Configuration Administration      |                              |  |  |  |  |  |  |  |
| Parameters Extensions ACL                   | Logs Sessions Server Status About        |                              |  |  |  |  |  |  |  |
| Main Menu 2                                 | Administration > Parameters > My Account |                              |  |  |  |  |  |  |  |
| Centreon UI                                 | Change my settings                       |                              |  |  |  |  |  |  |  |
| Monitoring<br>CentCore                      | General Information                      |                              |  |  |  |  |  |  |  |
| My Account 3                                | Name *                                   | Pierre Marie Quantin         |  |  |  |  |  |  |  |
| RRDTool<br>Debug                            | Alias / Login *                          | admin                        |  |  |  |  |  |  |  |
| 655                                         | Email *                                  | pm.quantin@sts-sio-caen.info |  |  |  |  |  |  |  |
| Options                                     | Pager                                    | admin                        |  |  |  |  |  |  |  |
| Data                                        | Password                                 | Generate                     |  |  |  |  |  |  |  |
| Media<br>Images                             | Confirm Password                         |                              |  |  |  |  |  |  |  |
| Connected Users                             | Autologin Key                            | Generate                     |  |  |  |  |  |  |  |
| 🙎 admin                                     | Timezone / Location                      | S Timezone / Location        |  |  |  |  |  |  |  |
|                                             | Language 4                               | fr_FR.UTF-8                  |  |  |  |  |  |  |  |
|                                             | Animation effects                        |                              |  |  |  |  |  |  |  |

On se déconnecte et on se reconnecte pour que la langue puisse se modifier.

On va maintenant démarrer la supervision :

| Accueil Supervision Rapports                                            | Configuration                | Administra     |               |                        |                               |     |                                 |                      |         |        |        |            | 16/03/08 14:28 |
|-------------------------------------------------------------------------|------------------------------|----------------|---------------|------------------------|-------------------------------|-----|---------------------------------|----------------------|---------|--------|--------|------------|----------------|
| Hôtes Services Utilisateurs Comma                                       | ndes <mark>Notificati</mark> | ons Traps SNMI | P Collecteurs | 2                      |                               |     |                                 |                      |         |        |        |            |                |
| Menu principal                                                          | Configuration >              | Collecteurs    |               |                        |                               |     |                                 |                      |         |        |        |            |                |
| Collecteurs                                                             | Collecteur                   |                |               |                        |                               |     |                                 |                      |         |        |        |            |                |
| Configuration du moteur de collecte<br>Configuration de Centreon Broker |                              |                |               |                        |                               |     |                                 | Rechercher           |         |        |        |            | Filtres        |
| Ressources                                                              | Due d'actions                |                | Aicuter       |                        |                               |     |                                 |                      |         |        |        |            | 20 .           |
| Utilisateurs connectés                                                  | Pide discourie               |                | House         |                        |                               |     |                                 |                      |         |        |        |            | 30 -           |
| 🙎 admin                                                                 | Nom                          | Adresse IP     | Hôte local    | En cours d'exécution ? | Changement de configuration * | PID | Heure de démarrage du programme | Dernière mise à jour | Version | Défaut | Statut | Actions    | Options        |
|                                                                         | Central                      | 127.0.0.1      | Oul           | NON                    | Non                           |     |                                 |                      | N/A     | Non    | Activé | <b>Q</b> 6 | <b>⊘</b> 1     |
|                                                                         | Plus d'actions.              | •              | Ajouter       |                        |                               |     |                                 |                      |         |        |        | 3          | 30 💌           |

#### Puis cocher ces cases et exporter:

| Serveur lié                                          |                          |
|------------------------------------------------------|--------------------------|
| ⑦ Collecteur                                         | Central                  |
| Actions                                              |                          |
| ⑦ 	Générer les fichiers de configuration             | Inclure les commentaires |
| ② I Lancer le débogage du moteur de supervision (-v) |                          |
| ⑦ I Deplacer les fichiers générés                    |                          |
| ⑦ 	 Redémarrer l'ordonnanceur                        | Méthode Recharger 🔻      |
| ⑦ 	Commande exécutée post-génération                 |                          |
|                                                      | Exporter                 |

Enfin, une console s'affiche en dessous pour nous confirmer :

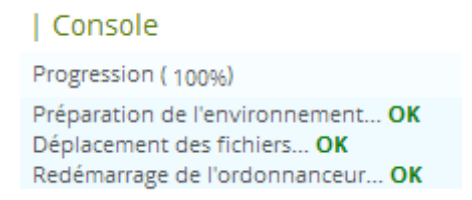

Sur le serveur on démarre Centreon Broker :

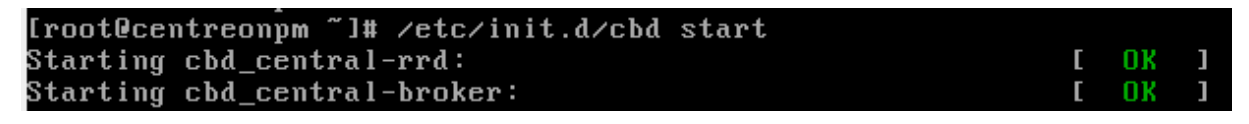

## II. Utilisation de Centreon

#### On ajoute un utilisateur :

| <                                                                                            | reon                                                                      | 1                                |                              | État des collecteurs 💽         | 00                                  | 0 Hôtes 0   | 000       | 0 Services 0   | e admin   De | éconnexion |         |
|----------------------------------------------------------------------------------------------|---------------------------------------------------------------------------|----------------------------------|------------------------------|--------------------------------|-------------------------------------|-------------|-----------|----------------|--------------|------------|---------|
| Accueil Supervision R                                                                        | ccurei Supervision Rapports Configuration Administration 2016/03/03.14.31 |                                  |                              |                                |                                     |             |           |                |              |            |         |
| Hôtes Services Utilisateurs                                                                  | Commandes Not                                                             | fications Traps SNMP Collect     | teurs                        |                                |                                     |             |           |                |              |            |         |
| Menu principal 2                                                                             | Configuration > Utilis                                                    | ateurs > Contacts / Utilisateurs |                              |                                |                                     |             |           |                |              |            |         |
| Contacts / Utilisateurs<br>Modèles de contact<br>Groupes de contacts<br>Périodes temporelles | Contact                                                                   | 3                                |                              |                                | Recher                              | cher        |           |                |              |            | Filtres |
| Utilisateurs connectés                                                                       | Plus d'actions                                                            | Ajouter Afficher les no          | tifications du contact       |                                |                                     |             |           |                |              |            | 30 •    |
| 💄 admin                                                                                      | Allas / Login                                                             | Nom complet                      | Mall                         | Période de notification d'hôte | Périodes de notification de service | Langue      | Accès     | Administrateur | Statut       |            | Options |
|                                                                                              | 🔲 🙎 guest                                                                 | Guest                            | guest@localhost              | 24x7 (n)                       | 24x7 (n)                            | en_US       | Désactivé | Non            | Désactivé    | × .        | 1       |
|                                                                                              | 🔲 🙎 admin                                                                 | Pierre_Marie_Quantin             | pm.quantin@sts-sio-caen.info | 24x7 (n)                       | 24x7 (n)                            | fr_FR.UTF-8 | Activé    | Oui            | Activé       |            | 1       |
|                                                                                              | 🔲 💄 user                                                                  | User                             | user@localhost               | 24x7 (n)                       | 24x7 (n)                            | en_US       | Désactivé | Non            | Désactivé    | × .        | 1       |
|                                                                                              | Plus d'actions                                                            | Ajouter                          |                              |                                |                                     |             |           |                |              |            | 30 •    |

## Dans Information générale :

| Informations générales        | Authentification Centreon | Informations supplémentaires |                                                                                             | Sauvegarder | Réinitialiser |
|-------------------------------|---------------------------|------------------------------|---------------------------------------------------------------------------------------------|-------------|---------------|
| Ajouter un utilisateur        | -                         |                              |                                                                                             |             |               |
| Informations générales        |                           |                              |                                                                                             |             |               |
| ② Alias / Login *             |                           |                              | Jean                                                                                        |             |               |
| ⑦ Nom complet *               |                           |                              | Jean Bon                                                                                    |             |               |
| ⑦ Mail •                      |                           |                              | jeanbon@aposte.net                                                                          |             |               |
| ③ Bipeur                      |                           |                              |                                                                                             |             |               |
| ⑦ Modèle de contact utilisé   |                           |                              |                                                                                             |             |               |
| Membre des groupes            |                           |                              |                                                                                             |             |               |
| ② Lié avec le groupe de cont  | tacts                     |                              | © Guess                                                                                     |             |               |
| Notification                  |                           |                              |                                                                                             |             |               |
| ? Activer les notifications   |                           |                              | Oui O Non 🖲 Défaut                                                                          |             |               |
| Hôte                          |                           |                              |                                                                                             |             |               |
| ⑦ Options de notification d'  | 'hôte                     |                              | 🗌 Indisponible 📄 Injoignable 🔲 Récupération 🛑 Bagotant 🛄 Temps d'arrêt programmés 🗹 Aucune  |             |               |
| Période de notification d'I   | hôte                      |                              | ⊗ 24x7 ▼                                                                                    |             |               |
| ⑦ Commandes de notification   | on d'hôte                 |                              | Instanctify-by-email x                                                                      |             |               |
| Service                       |                           |                              |                                                                                             |             |               |
| ⑦ Options de notifications de | de service                |                              | 🗌 Alerte 🛄 Inconnu 🗐 Critique 🔲 Récupération 📄 Bagotant 🛄 Temps d'arrêt programmés 🗹 Aucune |             |               |
| Période de notification de    | e service                 |                              | ⊗ 24x7 ▼ <sub>d</sub>                                                                       |             |               |
| ⑦ Commandes de notification   | on de service             |                              | Service-nocity-by-emails                                                                    |             |               |
|                               |                           |                              | Seuvegarder Réinitialser                                                                    |             |               |

## Dans Authentification Centreon :

| Informations générales Authentification Centreon Informations supplémentaires | Sauvegarder Réinitaise   |
|-------------------------------------------------------------------------------|--------------------------|
| Modifier un utilisateur                                                       |                          |
| Centreon                                                                      |                          |
| ⑦ Autoriser l'utilisateur à se connecter à l'interface web *                  | Oui      Non             |
| ⑦ Mot de passe                                                                | Générer                  |
| ⑦ Confirmation du mot de passe                                                |                          |
| ⑦ Langue par défaut *                                                         | fr_FRUTF-8               |
| ⑦ Fuseau horaire / Localisation                                               | Europe/Paris             |
| ⑦ Administrateur *                                                            | O Qui 🖲 Non              |
| ⑦ Clé d'auto-connexion                                                        | Générer                  |
| ⑦ Source d'authentification *                                                 | Centreon •               |
| Listes d'accès                                                                |                          |
| ⑦ Groupes de lisse d'accès                                                    |                          |
|                                                                               | Sauvegarder Réinitailser |

## On va ajouter une ACL maintenant :

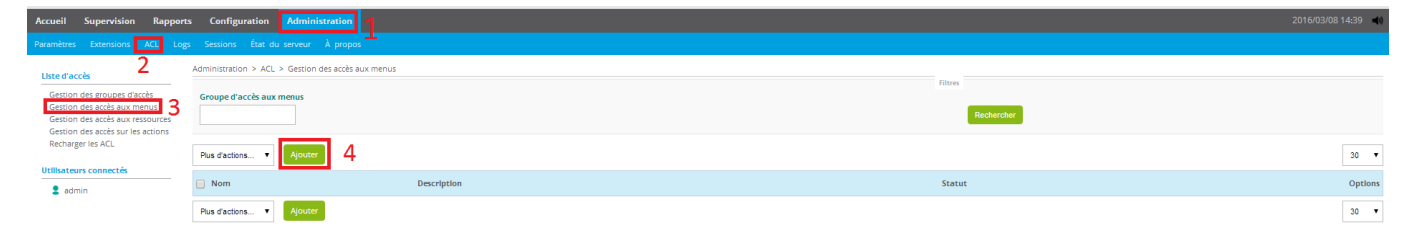

#### Puis :

| Ajouter une ACL        |                                        |                   |             |   |
|------------------------|----------------------------------------|-------------------|-------------|---|
| Informations générales |                                        |                   |             |   |
| ? Nom de l'ACL *       | Lecture seule                          |                   |             |   |
| ? Alias                | Lecture seule                          |                   |             |   |
| ? Statut               | <ul> <li>Activé O Désactivé</li> </ul> |                   |             |   |
| ⑦ Groupes liés         | Disponible                             | Ajouter Supprimer | Sélectionné | • |
| Pages disponibles      |                                        |                   |             |   |
| 🕂 Accueil :            | Ø                                      |                   |             |   |
| Supervision :          | Ø                                      |                   |             |   |
| Rapports :             | ۷                                      |                   |             |   |
| + Configuration :      |                                        |                   |             |   |
| + Administration :     |                                        |                   |             |   |

#### III. Ajout d'un Windows

On va maintenant ajouter un hôte Windows. Dans Configuration puis hôte, on clique sur ajouter :

| Configuration de l'hôte Notification Relations Traitement des données Informations détaillées de l'hôte           | Sauvegarder Réinitalser                                                    |
|----------------------------------------------------------------------------------------------------|----------------------------------------------------------------------------|
| Ajouter un hôte                                                                                                   |                                                                            |
| Information de base sur l'hôte                                                                                    |                                                                            |
| () Nom de l'hôte *                                                                                                | Wm7                                                                        |
| ② Alias *                                                                                                    | Windows7                                                                   |
| ② Adresse IP / DNS *                                                                                              | 192.168.1.11 Résoudre                                                      |
| ⑦ Communauté SNMP & Version                                                                                       | centreon 2c 🔻                                                              |
| ③ Surveillé depuis le collecteur                                                                                  | Central ¥                                                                  |
| ⑦ Fuseau horaire / Localisation                                                                                   | Europe/Paris                                                               |
| ⑦ Modèles d'hôte                                                                                                  | + Ajouter une nouvelle entrée                                              |
| Un hôte peut avoir plusieurs modèles, leurs ordre à une importance significative<br>lci, une image d'explication. | Modèle generic-host 🔹 🕂 🚱                                                  |
| ⑦ Créer aussi les services liés aux modèles                                                                       | Oui      Non                                                               |
| Options de contrôle de l'hôte                                                                                     |                                                                            |
| ⑦ Commande de vérification                                                                                        | O     Commande de vérification       ▼     ①                               |
| ⑦ Macros personnalisées                                                                                           |                                                                            |
| Hérité depuis un modèle     Hérité depuis la commande                                                             | - Alouter une nouvelle entrée<br>Rien à afficher, utiliser le bouton "Add" |
| Options d'ordonnancement                                                                                          |                                                                            |
| ⑦ Période de contrôle                                                                                             | ⊘ 24x7 ▼                                                                   |
| ⑦ Nombre de contrôles avant validation de l'état                                                                  | 3                                                                          |
| ⑦ Intervalle normal de contrôle                                                                                   | 1 * 60 secondes                                                            |
| ⑦ Intervalle non-régulier de contrôle                                                                             | 1 * 60 secondes                                                            |
| ⑦ Contrôle actif activé                                                                                           | Oul O Non 🖲 Défaut                                                         |
| ⑦ Contrôle passif activé                                                                                          | 🔘 Oul 🔘 Non 🖲 Défaut                                                       |
| Sauvegarde                                                                                                    | ar Réinitialser                                                            |

## Pensez à activer snmp dans les programmes de la machine Windows :

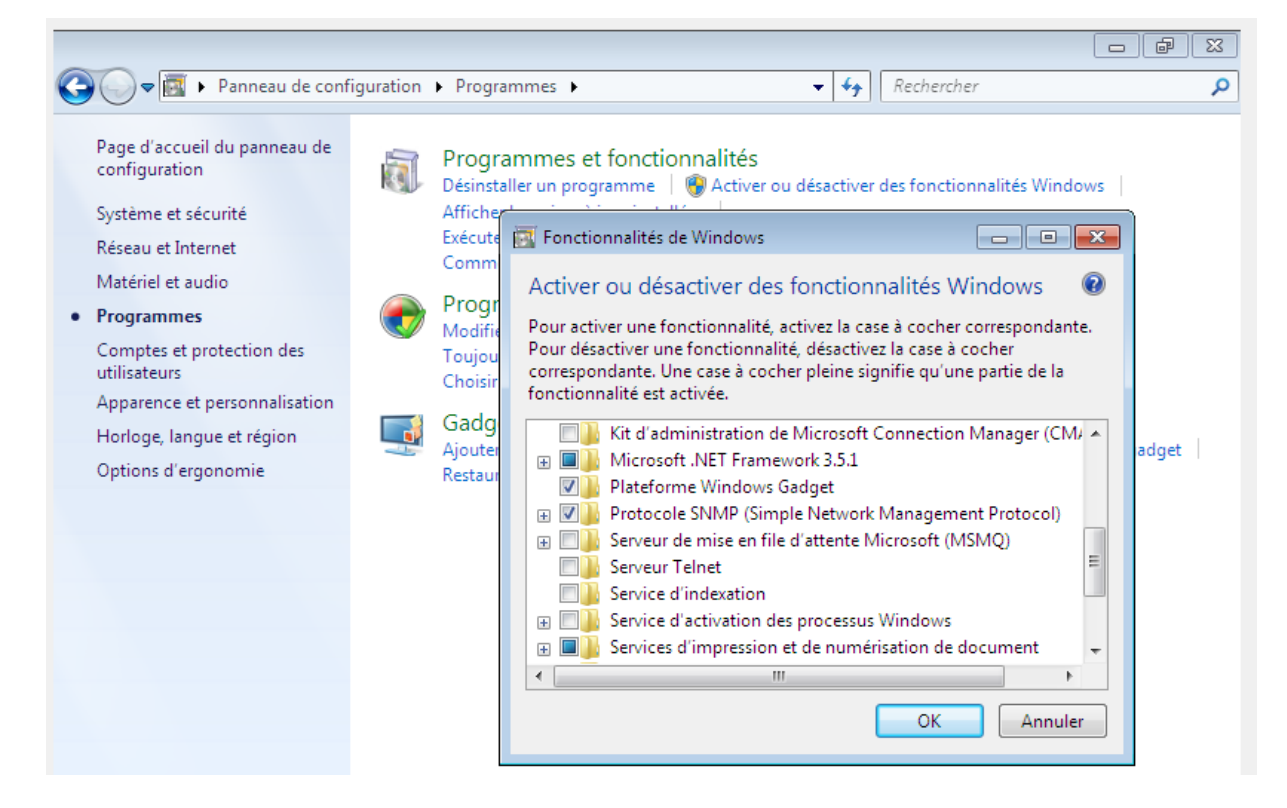

| Géné  | iral         | Connexion    | R              | lécupération | Agent    |
|-------|--------------|--------------|----------------|--------------|----------|
| Int   | erruptions   |              | Securté        | Dép          | endances |
| V Fnv | over une int | emuntion d'a | uthentificatio | n            |          |
| N.    | eye. ene nie |              |                |              |          |
| Nom   | s de commu   | nautes acce  | ptes           |              |          |
| Co    | mmunauté     |              | Droits         |              |          |
|       |              |              |                |              |          |
| ce    | ntreon       |              | LECTURE        | E SEULE      |          |
| се    | ntreon       |              | LECTURE        | ESEULE       |          |
| ce    | ntreon       |              | LECTURE        | E SEULE      | •        |

Puis dans outil d'administration et services, clic droit sur Service SNMP :

Dans l'onglet supervision et détails, on a le serveur et l'hôte Win7 :

| Plus d'actions  | • • •  |            |      |        |         |                       |            |                                                                     | 30 | ٠ |
|-----------------|--------|------------|------|--------|---------|-----------------------|------------|---------------------------------------------------------------------|----|---|
| Hôtes ^         | 9      | Services   |      | Statut | Durée   | Dernier contrôle      | Tentatives | Statut détaillé                                                     |    |   |
| Centreon-Server | Disk-/ | 1          | di i | ОК     | 18m 42s | 08/03/2016 - 15:41:18 | 1/3 (H)    | Disk OK - / TOTAL: 21.537GB USED: 1.898GB (8%) FREE: 19.639GB (92%) |    |   |
|                 | Load   | 14         | di i | ок     | 24m 51s | 08/03/2016 - 15:44:18 | 1/3 (H)    | Load average: 0.04, 0.01, 0.00.                                     |    |   |
|                 | Memory | 1          | di 👘 | ОК     | 17m 42s | 08/03/2016 - 15:42:18 | 1/3 (H)    | Total memory used : 11% ram used : 35%, swap used 0%                |    |   |
|                 | Ping   | *          | - di | ОК     | 23m 51s | 08/03/2016 - 15:40:18 | 1/3 (H)    | OK - 127.0.0.1: rta 0,015ms, lost 0%                                |    |   |
| Win7            | Ping   | 1 <u>k</u> | - di | ОК     | 1m 42s  | 08/03/2016 - 15:43:18 | 1/3 (H)    | OK - 192.168.1.11: rta 0,453ms, lost 0%                             |    |   |

On va ajouter un service pour un hôte Windows. Dans Configuration puis Services ; Ajouter :

| Ajouter un service                                   |                                                                            |         |         |
|------------------------------------------------------|----------------------------------------------------------------------------|---------|---------|
|                                                      |                                                                            |         |         |
| ⑦ Lié aux hôtes *                                    | ⊗ <sup>(WIN7×)</sup>                                                       |         |         |
| ⑦ Description *                                      | Vérification disque C                                                      |         |         |
| ⑦ Modèle de service                                  | SNMP-DISK-C:                                                               | - J 💷 🧪 |         |
| Options de contrôle des services                     |                                                                            |         |         |
| ⑦ Commande de vérification *                         | Ocmmande de vérification                                                   | • 3     |         |
| ⑦ Macros personnalisées                              |                                                                            |         |         |
| Hérité depuis un modèle<br>Hérité depuis la commande | + Ajouter une nouvelle entrée<br>Rien à afficher, utiliser le bouton "Add" |         |         |
|                                                      | Argument                                                                   | Valeur  | Exemple |
|                                                      | disk number                                                                |         | 1       |
| ⑦ Arguments                                          | warning                                                                    |         | 80      |
|                                                      | critical                                                                   |         | 90      |
| Options d'ordonnancement des services                |                                                                            |         |         |
| ⑦ Période de contrôle *                              | ⊗ 24x7                                                                     | v       |         |
| ⑦ Nombre de contrôles avant validation de l'état *   | 3                                                                          |         |         |
| ⑦ Intervalle normal de contrôle *                    | 1 * 60 secondes                                                            |         |         |
| ⑦ Intervalle non-régulier de contrôle *              | 1 * 60 secondes                                                            |         |         |
| ⑦ Contrôle actif activé                              | 🔘 Oui 🔵 Non 🖲 Défaut                                                       |         |         |
| ⑦ Contrôle passif activé                             | 🔘 Oui 🔘 Non 🖲 Défaut                                                       |         |         |
| ② Est volatile                                       | 🔘 Oui 🔘 Non 🖲 Défaut                                                       |         |         |
| Sauvegi                                              | arder Réinitialiser                                                        |         |         |

10

Ainsi, on remarque que le nouveau service a fonctionné :

| Win7 | Ping                  | ж. | -dt  | ОК | 12m 23s | 08/03/2016 - 15:53:18 | 1/3 (H) | OK - 192.168.1.11: rta 0,593ms, lost 0%                               |
|------|-----------------------|----|------|----|---------|-----------------------|---------|-----------------------------------------------------------------------|
|      | Vérification disque C | 1  | di 👘 | ок | 50s     | 08/03/2016 - 15:54:51 | 1/3 (H) | Disk OK - C: TOTAL: 24.900GB USED: 7.187GB (28%) FREE: 17.713GB (72%) |

IV. Ajout d'un Linux

On ajoute un hôte Linux, après les mises à jour, installer les paquets :

root@olymp:/etc/snmp# apt–get install snmpd snmp libnet–snmp–perl libsnmp–perl

On édite /etc/snmp/snmpd.conf. Commenter la ligne jaune et ajouter la dernière ligne :

```
# Listen for connections from the local system only
#agentAddress udp:127.0.0.1:161
# Listen for connections on all interfaces (both IPv4 *and* IPv6)
#agentAddress udp:161,udp6:[::1]:161
agentAddress udp::161
```

Modifier la ligne jaune :

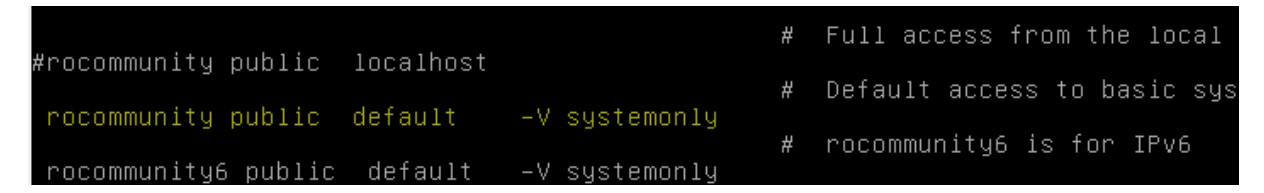

Par: rocommunity centreon 192.168.1.134

On peut maintenant redémarrer le service :

root@olymp:/etc/snmp# systemctl restart snmpd.service

| ⑦ Nom de l'hôte *                                                                                                 | Debian                                                                     |
|----------------------------------------------------------------------------------------------------|----------------------------------------------------------------------------|
| ② Alias *                                                                                                    | Debian                                                                     |
| ② Adresse IP / DNS *                                                                                              | 192.168.1.135 Résoudre                                                     |
| ⑦ Communauté SNMP & Version                                                                                       | centreon 2c 🔻                                                              |
| ⑦ Surveillé depuis le collecteur                                                                                  | Central                                                                    |
| ⑦ Fuseau horaire / Localisation                                                                                   | Europe/Paris                                                               |
| Ø Modèles d'hôte                                                                                                  | + Ajouter une nouvelle entrée                                              |
| Un hôte peut avoir plusieurs modèles, leurs ordre à une importance significative<br>Ici, une image d'explication. | Modèle generic-host 🔻 💠 📀                                                  |
| ⑦ Créer aussi les services liés aux modèles                                                                       | Oui O Non                                                                  |
| Options de contrôle de l'hôte                                                                                     |                                                                            |
| Commande de vérification                                                                                          | Commande de vérification                                                   |
| Ø Macros personnalisées                                                                                           |                                                                            |
| Hérité depuis un modèle     Hérité depuis la commande                                                             | + Ajouter une nouvelle entrée<br>Rien à afficher, utiliser le bouton "Add" |
| Options d'ordonnancement                                                                                          |                                                                            |
| ⑦ Période de contrôle                                                                                             | 8 24x7 <b>•</b>                                                            |
| ⑦ Nombre de contrôles avant validation de l'état                                                                  | 3                                                                          |
| ⑦ Intervalle normal de contrôle                                                                                   | 1 * 60 secondes                                                            |
| ⑦ Intervalle non-régulier de contrôle                                                                             | 1 * 60 secondes                                                            |
| ⑦ Contrôle actif activé                                                                                           | ◯ Oui ◯ Non ◉ Défaut                                                       |
| ⑦ Contrôle passif activé                                                                                          | 🔘 Oui 🕘 Non 🖲 Défaut                                                       |

## Dans Supervision, on voit bien apparaître nôtre hôte :

| Debian | ih 🌾  | UP | 192.168.1.135 | 14/03/2016 - 09:07:49 | N/A     | 1/3 (H) | OK - 192.168.1.135: rta 1,447ms, lost 0% |
|--------|-------|----|---------------|-----------------------|---------|---------|------------------------------------------|
| Win7   | ik di | UP | 192.168.1.7   | 14/03/2016 - 09:07:29 | 23m 43s | 1/3 (H) | OK - 192.168.1.7: rta 0,408ms, lost 0%   |

## On ajoute un service « check http » :

| O Debian x                                                                                                    |
|----------------------------------------------------------------------------------------------------|
| vérif http                                                                                                    |
| 📀 generic-service                                                                                                    |
|                                                                                                    |
| Check_http                                                                                                    |
|                                                                                                    |
|                                                                                                    |
| <ul> <li>Ajouter une nouvelle entrée</li> <li>Rien à afficher, utiliser le bouton "Add"</li> </ul>                                                                                                    |
| + Ajouter une nouvelle entrée<br>Rien à afficher, utiliser le bouton "Add"<br>Argument<br>Aucun argument trouvé dans cette commande                                                                                                    |
| + Ajouter une nouvelle entrée<br>Rien à afficher, utiliser le bouton "Add"<br>Argument Valeur Exemple<br>Aucun argument trouvé dans cette commande                                                                                                    |
| Ajouter une nouvelle entrée<br>Rien à afficher, utiliser le bouton "Add"      Argument     Aucun argument trouvé dans cette commande      24x7                                                                                                    |
| Ajouter une nouvelle entrée Rien à afficher, utiliser le bouton "Add"      Argument Aucun argument trouvé dans cette commande      24x7 3                                                                                                    |
| Ajouter une nouvelle entrée Rien à affricher, utiliser le bouton "Add"      Argument     Aucun argument trouvé dans cette commande      24x7     y      1     * 60 secondes                                                                                                    |
| Ajouter une nouvelle entrée Rien à afficher, utiliser le bouton "Add"      Argument     Aucun argument trouvé dans cette commande      24x7     2     1     + 60 secondes     1     + 60 secondes                                                                                                    |
|                                                                                                    |
| <ul> <li>Ajouter une nouvelle entrée<br/>Rien à affricher, utiliser le bouton 'Add'</li> <li>Argument Aucun argument trouvé dans cette commande</li> <li>24x7 v</li> <li>3</li> <li>1 * 60 secondes</li> <li>1 * 60 secondes</li> <li>1 * 60 secondes</li> <li>0 Oui © Non ® Défaut</li> <li>Oui © Non ® Défaut</li> </ul> |
|                                                                                                    |

Dans Supervision, on voit bien le service :

| Debian | Ping       | * | di 👘 | ОК | 7m 21s | 14/03/2016 - 09:16:17 | 1/3 (H) | OK - 192.168.1.135: rta 0,528ms, lost 0%                                      |
|--------|------------|---|------|----|--------|-----------------------|---------|-------------------------------------------------------------------------------|
|        | vérif http | 1 | di – | ОК | 1m 44s | 14/03/2016 - 09:19:47 | 1/3 (H) | HTTP OK: HTTP/1.1 200 OK - 11378 octets en 0,002 secondes de temps de réponse |

V. Ajout d'une vue personnalisée.

On va créer une page personnalisée. On va installer des widgets, dans Administration  $\rightarrow$  Extensions  $\rightarrow$  Widgets  $\rightarrow$  Actions (on choisit après)

Puis dans Accueil  $\rightarrow$  Vue personnalisées :

| Accueil 5      | upervision                   | Rapports        | Configuration | Administration |
|----------------|------------------------------|-----------------|---------------|----------------|
| Vues personna  | lisées <mark>2</mark> 5tatis | tiques des coll | ecteurs       |                |
| Accueil > Vues | personnalisées               | ;               |               |                |
| + Ajouter u    | ne vue                       | 3               |               |                |
| Créer une v    | ue                           |                 |               |                |
| Oréer une r    | 10uvelle vue 🔘               | A partir d'une  | vue existante |                |
| Nom            |                              |                 |               |                |
| Mise en page   | I Colonne                    | 2 Colonnes      | 3 Colonnes    |                |
|                | 🕑 Public                     |                 |               |                |
|                |                              | Soumettre       | Réinitialiser |                |

On ajoute les widgets que l'on veut et qui sont installés :

| Accueil > | /ues personnalisées                  |                 |                | _              |                |               |          |                |                     |                |               |                                          | 2          |
|-----------|--------------------------------------|-----------------|----------------|----------------|----------------|---------------|----------|----------------|---------------------|----------------|---------------|------------------------------------------|------------|
| + Ajout   | er une vue <u>a catter</u> a supprir | mer S Configure | er par de raut | artager la vue | F Ajouter widg | et 🕨 Kotation |          |                |                     |                |               |                                          |            |
|           |                                      |                 |                |                |                |               |          |                |                     |                |               |                                          |            |
| Click to  | edit                                 |                 |                |                |                |               |          |                |                     |                |               |                                          | \$ \$ \$ = |
|           | 5 Hosts                              |                 | Status         | IP Address     |                | Last Check    |          | Duration       | Hard State Dura     | ation          | Tries         | Status Information                       | n          |
|           | Centreon-Server                      | <b>第 由</b>      | DOWN           | 12             | 7.0.0.1        | 2016-03-14    | 09:29:02 | 5d 18h 11m 42s |                     | 5d 18h 10m 37s | 1/3 (H)       | CRITICAL - 127.0.0.1: rta nan, lost 100% |            |
|           | Debian                               | <b>泳 山</b>      | UP             | 192.16         | 1.135          | 2016-03-14    | 09:28:42 | 16m 16s        |                     | 16m 16s        | 1/3 (H)       | OK - 192.168.1.135: rta 0,500ms, lost 0% |            |
|           | Win7                                 | - 4             | UP             | 192.1          | 68.1.7         | 2016-03-14    | 09:28:22 | 44m 51s        |                     | 44m 51s        | 1/3 (H)       | OK - 192.168.1.7: rta 0,596ms, lost 0%   |            |
| Click to  | edit                                 |                 |                |                |                |               |          |                |                     |                |               |                                          | ¢≠≊−       |
| 🔲 s       | Host                                 |                 | Service        |                | Status         | Duration      | Hard Sta | te Duration    | Last Check          | Tries          | Status Info   | mation                                   |            |
|           | Centreon-Server                      | 🖹 Disk-/        |                | 14             | ОК             | 5d 18h 3m 8s  |          | 5d 18h 3m 8s   | 2016-03-14 09:28:17 | 1/3 (H)        | Disk OK - / 1 | OTAL: 21.537GB USED: 1.918GB (8%) FRE    |            |
|           |                                      | Load            |                | 14             | ок             | 5d 18h 9m 18s |          | 5d 18h 9m 18s  | 2016-03-14 09:26:47 | 1/3 (H)        | Load averag   | e: 0.10, 0.14, 0.07.                     |            |
|           |                                      | Memory          |                | jų.            | ОК             | 5d 18h 2m 9s  |          | 5d 18h 2m 9s   | 2016-03-14 09:29:17 | 1/3 (H)        | Total memo    | ry used : 11% ram used : 34%, swap used  |            |
|           |                                      | Ping            |                | 14             | ок             | 5d 18h 8m 18s |          | 5d 18h 8m 18s  | 2016-03-14 09:27:47 | 1/3 (H)        | OK - 127.0.0  | 1: rta 0,018ms, lost 0%                  |            |
|           | Deblan                               | 🖹 Ping          |                | jų.            | ок             | 16m 17s       |          | 16m 17s        | 2016-03-14 09:26:17 | 1/3 (H)        | OK - 192.16   | 1.1.135: rta 0,424ms, lost 0%            |            |
|           |                                      | vérif http      |                | 14             | ОК             | 10m 40s       |          | 10m 40s        | 2016-03-14 09:28:47 | 1/3 (H)        | HTTP OK: H    | TTP/1.1 200 OK - 11378 octets en 0,003 s |            |
|           | Win7                                 | 🖹 Ping          |                | <i>3</i> 4     | ок             | 42m 4s        |          | 42m 4s         | 2016-03-14 09:27:17 | 1/3 (H)        | OK - 192.16   | 8.1.7: rta 0,579ms, lost 0%              |            |
|           |                                      | Vérification    | disque C       | 10             | ок             | 43m 31s       |          | 43m 31s        | 2016-03-14 09:28:47 | 1/3 (H)        | Disk OK - C:  | TOTAL: 24.900GB USED: 8.893GB (35%) F    |            |